### 第69回青森花火大会 個人観覧席の購入方法ご案内

◇青森花火大会の個人観覧席は、7月7日午前10時から販売開始いたします。 ※8月7日昼ねぶたと本大会のセット券は、窓口が異なります。(公社)青森観光 コンベンション協会(TEL 017-723-7211)にお問い合せください。

◇料金(いずれも税込)

| S席 | 5,500円(青い海公園・青い海公園西側・新中央埠頭共通) |
|----|-------------------------------|
| A席 | 4,500円(青い海公園・青い海公園西側・新中央埠頭共通) |
| B席 | 4,000円(青い海公園・青い海公園西側・新中央埠頭共通) |

 ◇購入方法
 ①ローソンチケット
 ②ポみっと!チケット(PC・スマホ)
 ③電話販売(017-718-5544)
 詳しくは2ページ以降をご確認ください。
 ※電話は混み合ってつながりにくい場合 があります。あらかじめご了承ください。

### ◇開催日時 2023年8月7日(月) 19:15~

※8月7日荒天時は翌8日(火)同時刻へ延期いたします。(延期・中止決定時刻15時)

※順延・中止の場合は、音声案内(電話017-752-8840)および花火大会ホームページで告知します。

※翌日に順延の場合、開催内容が一部変更になることがありますので予めご了承ください。

※中止以外の払戻し(順延となり8日に観覧できない方も含む)はいたしませんので予めご了承の上、お求めください。

## 注意事項

※全席パイプ椅子席です。

※3歳以下の膝上観覧は無料となります。(座席が必要な場合は有料)

※子供料金の設定はありません。

※S席は海寄りの前方列。B席は、海上運行のねぶた台船が離れた場所を通過します。

※一般チケットのご購入は、S席6枚まで、A席・B席は12枚まで。

※各席は、コンピューターによる自動振り分けのため、列や席番を指定しての購入はできません。

※観覧席の場所を間違って購入した場合等でも、一度購入(・決済)されたチケットの取消や変更は一切

できませんのでご注意ください。

※中止以外の払戻し(順延となり8日に観覧できない方も含む)はいたしませんので予めご了承の上、 お求めください。

※車いす優先観覧エリアをご希望の方に、ご利用1名につき500円引き、付き添いは定価で2名まで、 限定数販売いたします。お申し込みは、東奥日報社事業部(TEL017-718-1135・平日9時〜17時) まで。

## 申込方法別の購入イメージ

記載の手数料等は一例です。 購入方法の選択パターンによって、必要な手数料が異なります ので、各サイトでご確認のうえ、ご購入ください。

|      | ローソンチケット                                                                                        | ポみっと!チケット                                                                                           | 電話受付                                        |
|------|-------------------------------------------------------------------------------------------------|----------------------------------------------------------------------------------------------------|---------------------------------------------|
| 引取方法 | ・ローソン<br>・ミニストップ                                                                                | ・セブン-イレブン<br>・配送                                                                                    | ・セブンイレブン<br>・配送                             |
| 支払方法 | ・クレジットカード<br>・ローソン、ミニストップ<br>・ちょコム決済<br>・d払い<br>・auかんたん決済<br>・ソフトバンクまとめて支払                      | ・クレジットカード<br>・セブンイレブン<br>・その他コンビニ<br>(ローソン、ミニストップ、<br>ファミリーマート、セイコーマート)                             | ・セブンイレブン<br>・その他コンビニ<br>(この場合引取方法は<br>配送のみ) |
| 手数料  | 購入方法(ネットか店頭Loppiか)により、<br>・システム利用料:¥220/枚<br>・決済システム利用料:¥220/1申込<br>・店頭発券(入金)手数料:¥110/枚<br>がかかる | 支払・引取方法により、<br>・発券手数料:¥110/枚<br>・支配手数料:¥165/1申込<br><sup>~</sup> ¥220/1申込<br>・配送での引取手数料:¥550<br>がかかる | 配送手数料:¥550                                  |
| その他  | インターネットからの購入の場合、会員登<br>録が必要(無料)                                                                 | 会員登録が必要(無料)                                                                                         | 混み合ってつながり<br>にくい場合がある                       |

## ローソンチケット①ローソン等店内「Loppi」から購入

- ・ローソン、ミニストップ店頭にあるLoppiから申し込む (右の画像のような機械)
- 「ローソンチケット」をタッチ
- 「青森花火大会」 or 以下のLコードで検索
  青い海公園「21101」 青い海公園西側「21102」新中央埠頭「21103」
- ・希望の席種(S席/A席/B席)、枚数を選択し、内容を確認
- ・氏名、電話番号を入力
- ・内容を確認し、申し込む
- ・Loppiから出力される申込券をとり、30分以内にレジで料金を 支払い、チケットを受け取る

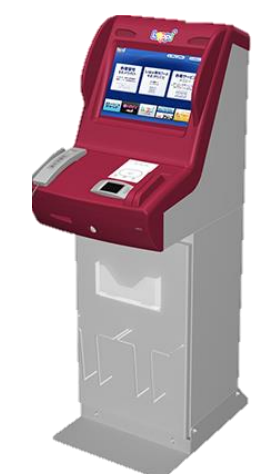

# ローソンチケット② WEBサイトから購入

- ・ローチケ.com(http://l-tike.com/)から申込
- ・会員登録がまだの方は会員登録する(無料)
- ・サイト上部にある検索ボックスから、希望の会場(エリア)の番号5ケタで検索 青い海公園 21101 /青い海公園西側 21102/新中央埠頭 21103
- 「青森ねぶた祭協賛第69回青森花火大会」のページが出たら、
  「詳細はこちら」をクリック
- 希望の席種(S席/A席/B席)をクリック
- •希望の枚数を選択し、「申込へ進む」をクリック
- ・会員登録したメールアドレスとパスワードでログインし、
  チケット引取方法・支払方法を選択
- 内容を確認し、選択した引取方法でチケットを引き取る(次のページ)
  ※方法や引取期間は、会員登録したメールアドレスにも案内される

# ポみっと!チケット(PC・スマホ)

- ポみっと!チケットから申込 (<u>https://www.pomit.jp/ticket/aomorihanabi2023/</u>)
- ・「チケット予約サイトへ」をクリック
- ・会員登録がまだの方は会員登録する(無料)
- ・「チケットの予約購入」から会員ID、パスワードを入力
- 希望のエリア(青い海公園/青い海公園西側/新中央埠頭)、
  席種(S席/A席/B席)を選びクリック
- •希望の枚数を選択
- 内容を確認し、よければ「チケットの決定」をクリック
- ・支払方法・引取方法を選択し、必要な情報を入力
- ・選択した方法で料金を支払い、チケットを受け取る